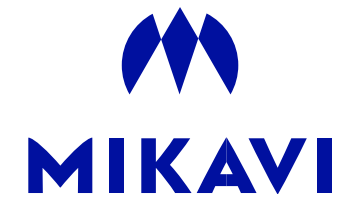

## KAMERA SAMOCHODOWA MIKAVI PQ7 4CH

## Kroki aktualizacji oprogramowania sprzętowego kamery głównej PQ7

- 1. Przygotuj kartę Micro SD i sformatuj ją przed aktualizacją.
- 2. Skopiuj FWD70S.bin na sformatowaną kartę micro SD.
- 3. Upewnij się, że kamera numer 3 oraz kamera numer 4 nie są podpięte do głównej kamery. Włóż kartę micro SD do aparatu i poczekaj aż soft zaktualizuje się automatycznie. Podczas aktualizacji miga czerwone światło na przycisku zasilania.
- 4. Następnie, kamera włączy się automatycznie i zacznie nagrywać. Podczas nagrywania poczekaj przez około 10 -20 sekund.
- 5. Następnie, ręcznie wyłącz kamerę.
- 6. Główna kamera została pomyślnie zaktualizowana.
- 7. Po zakończeniu aktualizacji pamiętaj o sformatowaniu karty w laptopie.
- 8. Zawsze sformatuj kartę również w kamerze.

Nieustannie pracujemy nad udoskonaleniami oprogramowania kamery. Zachęcamy do odwiedzania zakładki "Aktualności" na naszej stronie **www.mikavi.pl**, gdzie będą się pojawiać aktualizacje oprogramowania.